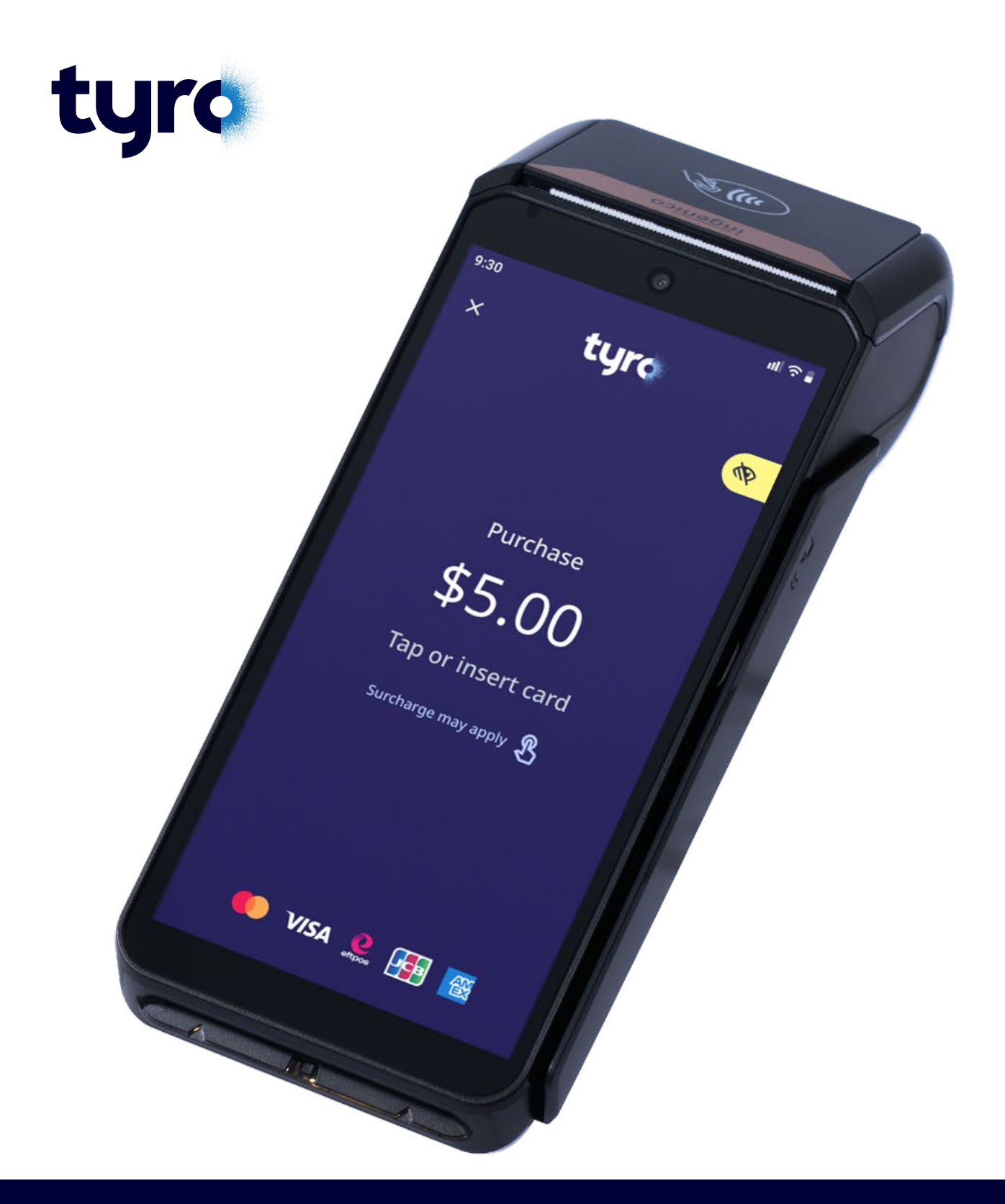

# **Tyro Pro EFTPOS machine** Accessibility Guide

## **Tyro Pro Accessibility Guide**

### Table of content

| 1. | Accessibility                      | 3 |
|----|------------------------------------|---|
| 2. | Enabling Accessibility mode        | 3 |
| 3. | Accessible navigation instructions | 4 |
| 4. | Account/Application selection      | 4 |
| 5. | Accessible PIN entry               | 5 |

#### 1. Accessibility

Your Tyro Pro EFTPOS machine has an integrated accessibility solution to ensure an easy and intuitive payment experience for customers living with visual impairments.

By leveraging Android<sup>™</sup>'s talk back capability, the machine is designed to enable visually impaired customers to navigate the touch screen and securely complete transactions.

#### 2. Enabling Accessibility mode

There are two ways to enable 'Accessibility mode':

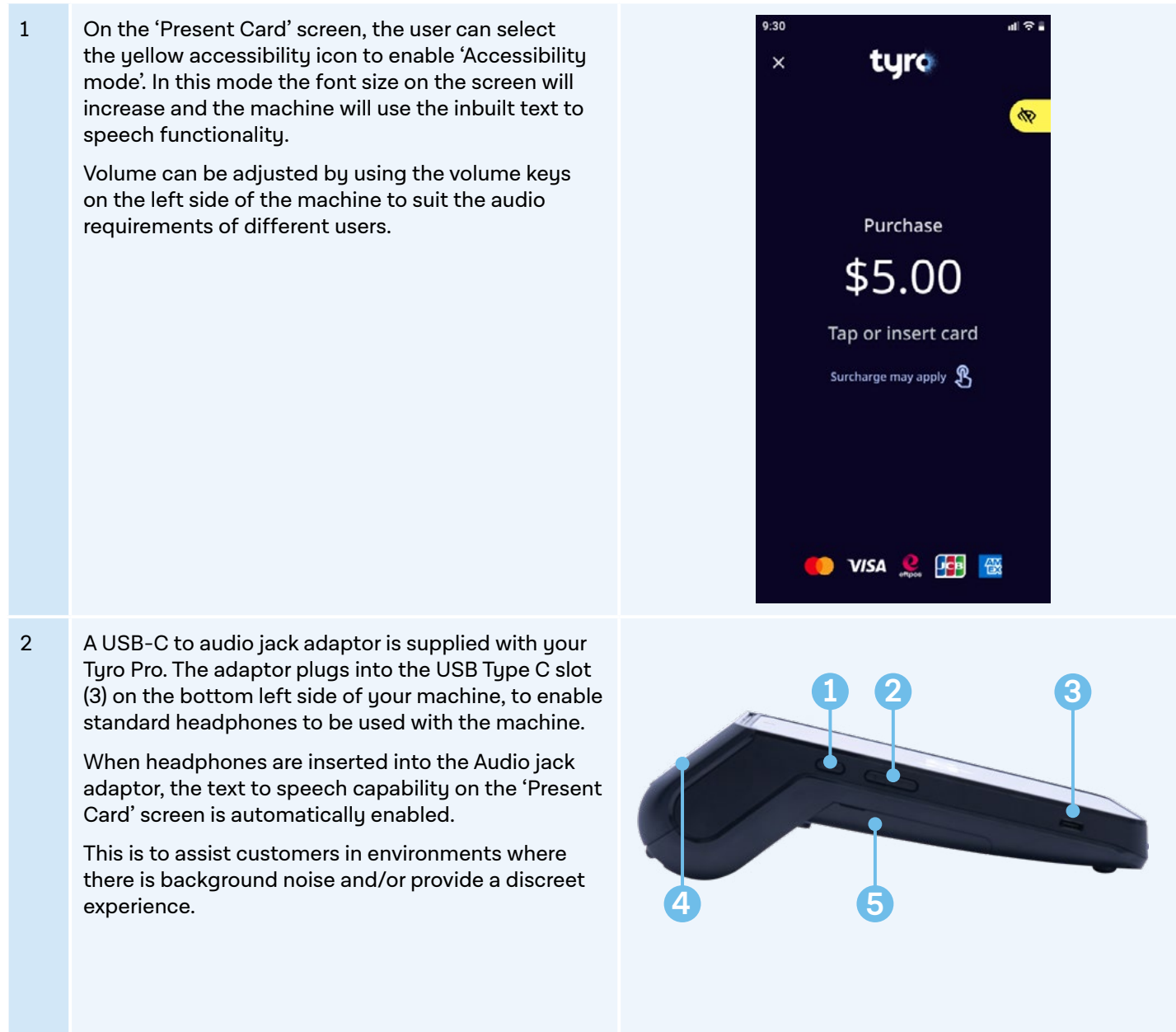

- 1. Power Button
- 2. Volume keys
- 3. USB Type-C connector
- 4. Paper roll cover
- 5. Battery Cover

#### 3. Accessible navigation instructions

Once **'Accessibility mode'** has been enabled, the font size on the screen will increase to support low vision users, and the text to speech functionality will activate.

- Customers can swipe left and right to navigate the commands on the screen.
- When an instruction is highlighted, the text to speech functionality will provide audio feedback such as information about the amount being charged, any surcharge information (if applicable) and instructions on how the card must be presented.
- Once the correct instruction is highlighted, users can double tap anywhere on the screen to select it.
- Users can navigate to the 'view surcharge rates' to hear information on the surcharge that may apply for the transaction.

#### 4. Account/Application selection

The standard set of buttons for account selection will be replaced by a payment card layout with larger font.

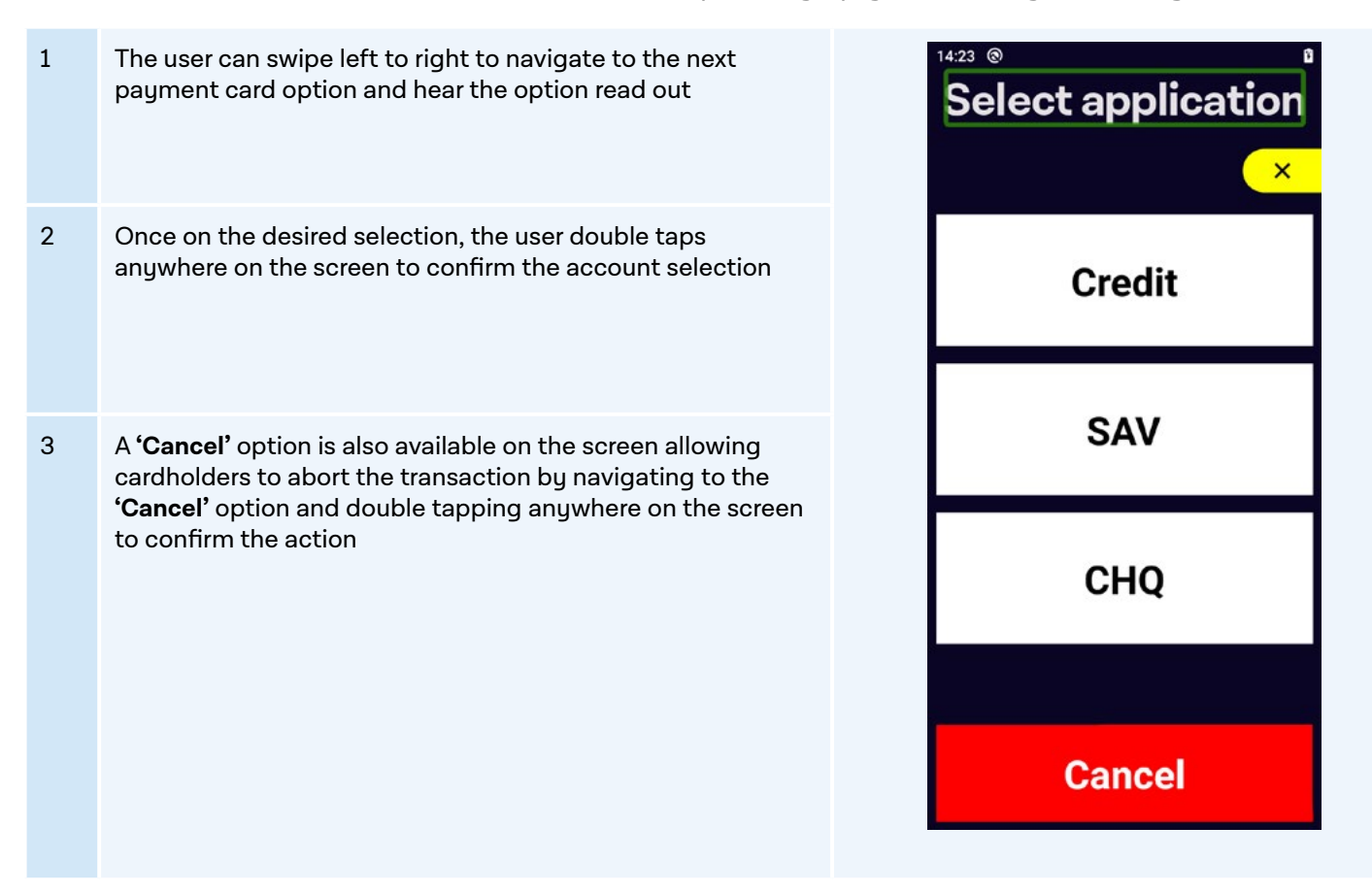

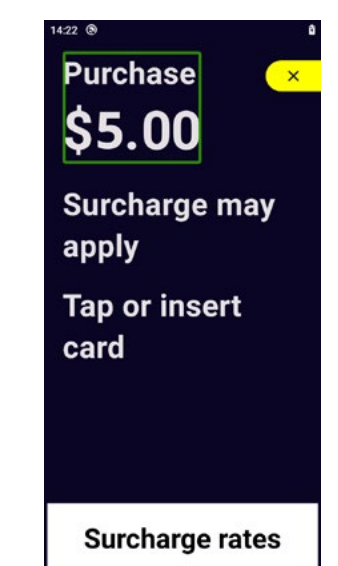

#### 5. Accessible PIN entry

The Accessible PIN Entry keyboard allows a visually impaired user to securely enter a PIN without having to disclose the PIN to the merchant.

| 1 | The enter PIN screen shows a standard telephone layout<br>with '1', '2', '3' buttons at the top and 'X', '0', 'OK' at the<br>bottom of the screen                      | 10:33 ® <b>Enter PIN</b>                                             |   |          |  |
|---|----------------------------------------------------------------------------------------------------|----------------------------------------------------------------------|---|----------|--|
| 2 | The keypad is in the bottom half of the screen whilst the top<br>half allows low-vision customers to track how many digits of<br>the PIN have been entered             |                                                                      |   |          |  |
| 3 | To use the keypad, the user will run their finger across and<br>around the screen to get the orientation of the keypad<br>layout.                                      | 1                                                                    | 2 | 3        |  |
|   | as the audio feedback.                                                                                                    | 4                                                                    | 5 | 6        |  |
| 4 | The user can double-tap anywhere on the screen to confirm the key they last navigated to and are choosing to select.                                                   | 7                                                                    | 8 | 9        |  |
| 5 | Once the PIN entry is complete, the user can navigate to the <b>'OK'</b> button (in the bottom right corner) and double tap anywhere on the screen to confirm.         | Χ                                                                    | 0 | <b>v</b> |  |
| 6 | To clear PIN or cancel at any time during PIN entry, the user can navigate to the <b>'X'</b> button (in the bottom left corner) and double tap anywhere on the screen. |                                                                      |   |          |  |
| 7 | The machine will also provide Audio feedback for the outcome of the transaction.                                                                                       | 1422<br>tyrc<br>Approved<br>\$5.05<br>(Includes \$0.05<br>surcharge) |   |          |  |
|   |                                                                                                    | ок                                                                   |   |          |  |

Tyro Payments Limited ACN 103 575 042. T&Cs apply and are available at http://tyro.com. You can contact Tyro on 1300 00 TYRO (8976) or http://tyro.com/support/ and access Tyro's dispute resolution process at tyro.com/ complaint-resolution-process/.

Android is a trademark of Google LLC.

Mastercard is a registered trademark, and the circles design is a trademark of Mastercard International Incorporated. 2023 © Tyro Payments Limited. All rights reserved.